# คู่มือการใช้งานเว็บไซต์สภากายภาพบำบัด (สำหรับสมาชิก)

วิธีการใช้งานเว็บไซต์ศูนย์การศึกษาต่อเนื่องสภากายภาพบำบัด

เปิดเบราว์เซอร์(Web Browser) และเข้าไปที่ URL : https://pt.or.th/cpte/prg จะปรากฎหน้าจอ ดังภาพที่ 1

ภาพที่ 1 แสดงภาพหน้าหลักศูนย์การศึกษาต่อเนื่องสภากายภาพบำบัด

| Menu Mu      | า <b>หลัก</b> วิสัยทัศน์/พันธกิจ คณะกรรมการ ข้ | อบังดับและประกาศ แบบฟอร์ม ติดต่อเรา                                                                                                    |                                           |
|--------------|------------------------------------------------|----------------------------------------------------------------------------------------------------|-------------------------------------------|
| 🕈 โครงกา     | ารจัดอบรมที่ได้รับอนุมัติจาก ศูนย์ก            | ารศึกษาต่อเนื่องฯ                                                                                                    | យព្                                       |
| ต้มหากิจกรร  | ม : ชื่อกิจกรรม , รหัสกิจกรรม                  | ٩                                                                                                    | 1. ตรวจสอบหน่วยคะแนน<br>การศึกษาต่อเนื่อง |
| ปฏิทินกิจกรร | มประจำปี                                       |                                                                                                    | 2. สถาบันหลัก/สมทบ                        |
| 2564 25      | 565 2566                                       |                                                                                                    | 3. E-learning                             |
|              | ช้มวาคม 2565 🧿                                 | พฤศจิกายน 2565 🧿                                                                                                    | 4. พออาญีเปอมุญาตามการอาการ               |
|              | ตุลาคม 2565 🧿                                  | กันยายน 2565 (2)                                                                                                    | Insuration Contraction and a second       |
|              | ลิงหาคม 2565 🕐                                 | กรกฎาคม 2565 💿                                                                                                    |                                           |
|              | มิถุนายน 2565 (1)                              | พฤษภาคม 2565 📀                                                                                                    |                                           |
|              |                                                | Contraction of the local distance of the local distance of the loc | Clessones.                                |

## คำอธิบาย

1.แสดงแถบปฏิทินประจำปี โดยมี 3 Tab คือ
 Tab ปีในอดีต(2564), Tab ปีปัจจุบัน(2565), Tab ปีถัดไป(2566)
 2.แสดงปุ่มเดือนจำนวน 12 เดือนและจำนวนกิจกรรมในเดือนนั้นๆ
 3.สามารถค้นหากิจกรรมได้ โดยกรอกคำค้นและกดปุ่มแว่นขยาย
 4.ปุ่มสีฟ้า แสดงหลักสูตรระดับอุดมศึกษาที่ได้รับการรับรอง

ภาพที่ 2 แสดงผลการค้นหากิจกรรม โดยระบุคำค้น "zoom"

โครงการจัดอบรมที่ได้รับอนุมัติจาก ศูนย์การศึกษาต่อเนื่อง สภากายภาพบำบัด

| เคน<br>เมวิทย | : zoom<br>เาศาสตร์ | า<br>ร์สซภาพ ต้องไม่เกิน 30 คะแนน*                                                                                           |                                   |                      |                                                             |
|---------------|--------------------|----------------------------------------------------------------------------------------------------|-----------------------------------|----------------------|-------------------------------------------------------------|
| าดับ          | รหัส               | ชื่อโครงการ                                                                                                    | วันที่จัด                         | คะแนน                | ผู้จัด                                                      |
| 1.            | 1634               | โตรงการพัฒนาทักษะวิชาชีพกายภาพบำบัด หัวข้อที่ 3 Physical Therapy Management for Chronic ankle<br>instability ( zoom meeting) | 12 มี.ค. 65<br>ถึง<br>19 มี.ค. 65 | 12<br>อนุมัติ<br>แผน | ภาควิชากายกาพบำบัด คณะสหเวชศาสตร์ มหาวิทยาลัย<br>ธรรมศาสตร์ |
| 2.            | 1633               | โตรงการพัฒนาทักษะวิชาชีพกายภาพบำบัด หัวข้อที่ 2 Physical Therapy Management for Running Injury (<br>zoom meeting)            | 12 ก.พ. 65<br>ถึง<br>26 ก.พ. 65   | 18<br>อนุมัติ<br>แผน | ภาควิชากายภาพบำบัด คณะสหเวชศาสตร์ มหาวิทยาลั<br>ธรรมศาสตร์  |
| 3.            | 1572               | Intermediate care and the role of physical therapists ( <mark>zoom</mark> webinar)<br>ไปยัง Link ต้นสิงกัด                   | 13 ม.ค. 65<br>ถึง<br>14 ม.ค. 65   | 12<br>อนุมัติ<br>แผน | สาขาวิชากายภาพบำบัด คณะสหเวชศาสตร์ ม.พะเยา                  |
| 4.            | 1632               | โดรงการพัฒนาทักษะวิชาชีพกายภาพบำบัด หัวข้อที่ 1 การรักษา office syndrome ด้วยโยตะบำบัด ( <mark>zoom</mark><br>meeting)       | 9 ม.ค. 65<br>ถึง<br>9 ม.ค. 65     | 4<br>อนุมัติ<br>แผน  | ภาควิชากายภาพบำบัด คณะสหเวชศาสตร์ มหาวิทยาลั<br>ธรรมศาสตร์  |
| 5.            | 1605               | โดรงการอบรมออนไลน์ เรื่อง Essential Musculoskeletal Ultrasound Imaging for Physiotherapis (zoom<br>meeting)                  | 9 ม.ค. 65<br>ถึง<br>9 ม.ค. 65     | 6<br>อนุมัติ<br>แผน  | สหดลินิก ภาวมาปัญญาวิสุทธิ์                                 |
| 6.            | 1589               | ภาวะผู้นำและพัฒนาเครือข่ายนักกายภาพบำบัดเขด 8 (zoom meeting)                                                                 | 27 ธ.ค. 64<br>ถึง<br>28 ธ.ศ. 64   | 12<br>อนุมัติ<br>แผน | งานกายภาพบำบัค กลุ่มงานเวชกรรมฟื้นฟู รพ.อุครธานี            |

## คำอธิบาย

แสดงรายละเอียดต่างๆของโครงการและแสดงลิ้งที่เกี่ยวข้องกับกิจกรรมนั้นๆ

ภาพที่ 3 แสดงรายชื่อหลักสูตรระดับอุดมศึกษาที่ได้รับการรับรองจากศูนย์การศึกษาต่อเนื่อง

| หลักสูตรร         | หลักสูตรระดับอุดมศึกษาที่ได้รับการรับรอง |                                                                            |                                                       |                              |  |  |  |  |
|-------------------|------------------------------------------|----------------------------------------------------------------------------|-------------------------------------------------------|------------------------------|--|--|--|--|
| •••• หากไม่พบหลัก | าสูตรที่ได้รับการรับ                     | รรองในตารางนี้ กรุณาติดต่อสูนอีการศึกษาต่อเนื่องสภากายภาพบ่าบัด เพื่อทำการ | พื้นหลักสูตรของง่าน ***                               |                              |  |  |  |  |
| รหัสกิจกรรม       | ประเภท                                   | ชื่อสถาบัน                                                                 | ชื่อหลักสูตร                                          | หมายเหตุ                     |  |  |  |  |
| 601001            | สถาบันหลัก                               | คณะกายภาพบำบัค มหาวิทยาลัยมหิดล                                            | ประกาศนี้ยบัตรบัณฑิต สาขาวิชากายภาพบำบัดคลินิก        | หลักสูตรปรับปรุง ปี พ.ศ.2559 |  |  |  |  |
| 603001            | สถาบันหลัก                               | คณะเทคนิคการแพทย์ มหาวิทยาลัยขอนแก่ม                                       | วิทยาศาสตรมหาบัณฑิต สาขาวิชกายภาพบำบัด                | หลักสูตรปรับปรุงปี พ.ศ. 2555 |  |  |  |  |
| 603002            | สถาบันหลัก                               | ภาควิชากายภาพบ้าบัค คณะสหเวชศาสตร์ จุฬาลงกรณ์มหาวิทยาลัย                   | วิทยาศาสตรมหาบัณฑิต สาขาวิชกายภาพบำบัด                | หลักสูตรปรับปรุงปี พ.ศ.2556  |  |  |  |  |
| 603003            | สถาบันหลัก                               | ภาควิชากายภาพบำบัค คณะสหเวชศาสตร์ จุฬาลงกรณ์มหาวิทยาลัย                    | วิทยาศาสตรคุษฏีบัณฑิต สาขาวิชกายภาพบำบัด              | หลักสูตรปรับปรุงปี พ.ศ.2556  |  |  |  |  |
| 603004            | สถาบันหลัก                               | ภาควิชากายภาพบำบัค คณะสหเวชศาสตร์ มหาวิทยาลัยธรรมศาสตร์                    | วิทยาศาสตรมหาบัณฑิต สาขาวิชกายภาพบำบัด                | หลักสูตรใหม่ปี พ.ศ.2557      |  |  |  |  |
| 603005            | สถาบันหลัก                               | คณะกายภาพบำบัค มหาวิทยาลัยมหิดล                                            | วิทยาศาสตรมหาบัณฑิต สาขาวิชากายภาพบำบัด               | หลักสูตรปรับปรุงปี พ.ศ.2559  |  |  |  |  |
| 603006            | สถาบันหลัก                               | คณะกายภาพบำบัค มหาวิทยาลัยมหิดล                                            | ปรัชญาคุษฎีบัณฑิต สาขากายภาพบำบัด (หลักสูตรนานาชาติ)  | หลักสูตรปรับปรุง ปี พ.ศ.2559 |  |  |  |  |
| 603007            | ต่างประเทศ                               | University of Brighton                                                     | MSc PHYSIOTHERAPY (FT) 2014-2015                      |                              |  |  |  |  |
| 603008            | ต่างประเทศ                               | Conventry University                                                       | Master of Science in Advancing Physiotherapy Practice |                              |  |  |  |  |
| 603009            | ต่างประเทศ                               | Keele University                                                           | MSc Physiotherrapy                                    |                              |  |  |  |  |
| 603010            | ต่างประเทศ                               | Governors State University                                                 | Transitional Doctor of Physical Therapy Program       |                              |  |  |  |  |
| 603011            | สถาบันหลัก                               | ภาควิชากายภาพบำบัด คณะสหเวชศาสตร์ มหาวิทยาลัยนเรศวร                        | วิทยาศาสตรมหาบัณฑิต สาขาวิชากายภาพบำบัด               | หลักสูตรใหม่ ปี 2556         |  |  |  |  |
| 603012            | ต่างประเทศ                               | University of South Florida                                                | Transitional Doctor of Physical Therapy Program       | ปี 2556-2558                 |  |  |  |  |

# ภาพที่ 4 แสดงภาพหน้าหลักศูนย์การศึกษาต่อเนื่องสภากายภาพบำบัด(ต่อ)

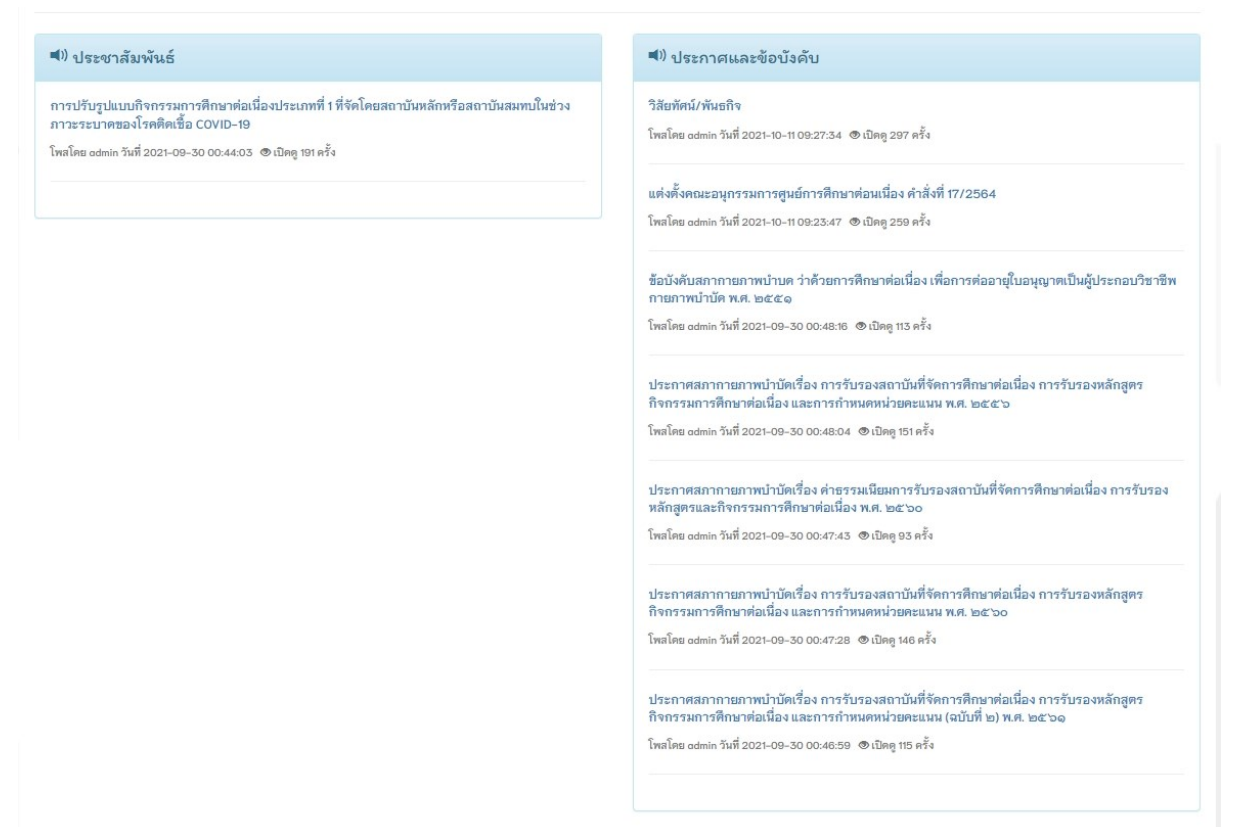

## คำอธิบาย

หน้าหลักเว็บไซต์ศูนย์การศึกษาต่อเนื่องในส่วนท้ายของเว็บไซต์ จะแสดงหัวข้อข่าว

ประชาสัมพันธ์และประกาศข้อบังคับ

วิธีการใช้งานเว็บไซต์สภากายภาพบำบัด เมนู **"ขอพิจารณาหน่วยคะแนนรายบุคคล"** ดังภาพที่ 1 เลือกที่เมนูที่ 1 ตรวจสอบหน่วยคะแนนการศึกษาต่อเนื่อง

# ภาพที่ 5 แสดงหน้าเข้าสู่ระบบ

| nysical Therapy Council                                                                         |                                                                                                    |                                                 |
|-------------------------------------------------------------------------------------------------|----------------------------------------------------------------------------------------------------|-------------------------------------------------|
|                                                                                                 | <b>หน้าหลัก</b> แบบฟอร์ม                                                                                                    |                                                 |
| ำสู่ระบบสมาชิก / ขึ้นทะ                                                                         | เบียนรับใบอนุญาตฯ / ต่ออายุใบอนุญาตฯ                                                                                                    | นายกสภากายภาพบำบัด                              |
| เข้าสู่ระบบ                                                                                     |                                                                                                    |                                                 |
| รหัสประจำด้วประชาชน :                                                                           | รหัสประจำตัวประชาชน                                                                                                    |                                                 |
| เลขใบอนุญาต ก. :<br>*สำหรับสีที่ยังไม่เคยลงทะเบียน ให้ใช้                                       | เลขใบอนุญาต ก.<br>เลขที่สมาชิก Pfoxos ในการ Login แทนสขที่ใบ                                                                                                    |                                                 |
| อนุญาต                                                                                          | งสัวประเทร                                                                                                    | กภ.สมใจ ลือวิเศษไพบูลย์                         |
| ก่มีจากรให้ เราเร่าแล้าเต็ประเภ                                                                 | and the second second | 1.สมัครสอบความรู้                               |
| >>> ชูมอการเขง และทรบลูล แลก<br>>>> ชูมือการใช้งานสำหรับผู้สอบผ่<br>และต้องการแจ้งขอขึ้นทะเบียน | ารขภระเบษแลง<br>เพื่อวับใบอนุญาตฯ                                                                                                    | 2.ขึ้นทะเบียนและรับใบอนุญาต                     |
| >>> Video การเข้าใช้งามโปรแกรม<br>>>> Video การเข้าใช้งามโปรแกรม                                | สำหรับสมาชิกใหม่<br>สำหรับสมาชิกเก่า                                                                                                    | 3.ต่ออายุใบอนุญาต                               |
|                                                                                                 |                                                                                                    | 4.Member login ผู้ประกอบวิชาปีพกายภาพป          |
|                                                                                                 |                                                                                                    | 5.ตรวจสอบรายชื่อนักกายภาพบำบัต check<br>license |
|                                                                                                 |                                                                                                    | incertise                                       |

## คำอธิบาย

เข้าสู่ระบบโดยการลงชื่อเข้าใช้งานด้วยรหัสประจำตัวประชาชนและเลขที่ใบอนุญาตฯ ก.

ภาพที่ 6 แสคงหน้าหลักหลังจากเข้าสู่ระบบ

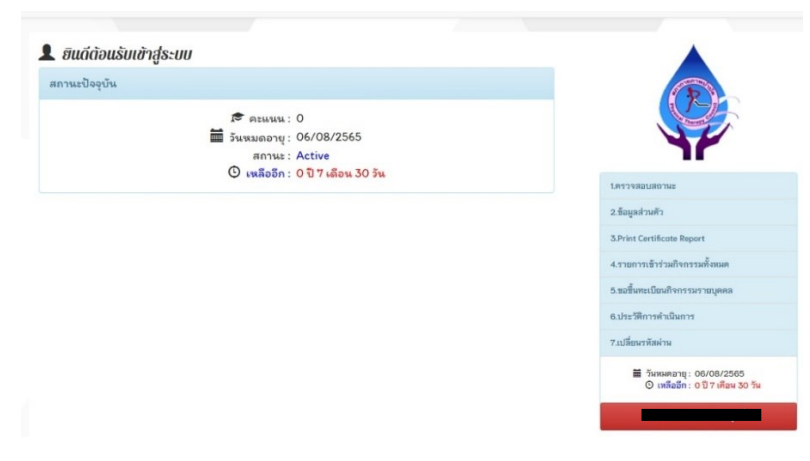

# คำอธิบาย

เมนูข้อที่ 5 ขอขึ้นทะเบียนกิจกรรมรายบุคคล โดยเปิดใช้ขึ้นทะเบียนกิจกรรมรายบุคคลประเภท ที่ 2,5,6

# ภาพที่ 7 แสดงรายชื่อกิจกรรมที่เข้าร่วมอบรม

| ยังหม  | in v            | ประวัติการขอกิจกรรม                                              |                  |                                |                        |                                                                      |
|--------|-----------------|------------------------------------------------------------------|------------------|--------------------------------|------------------------|----------------------------------------------------------------------|
| + 15   | นึ่มกิจกรรม     | ค้นหาชื่อกิจกรรม                                                 | Search           |                                | (                      |                                                                      |
| ลำดับ  | รหัส<br>กิจกรรม | ชื่อกิจกรรม                                                      | สถานะ<br>กิจกรรม | เริ่ม-สิ้นสุด<br>กิจกรรม       | ผู้เข้าร่วม<br>กิจกรรม | 1.ตรวจสอบสถานะ                                                       |
| 1.     | 4370            | วิทยากร โครงการอบรม เรื่อง กายภาพบ่าบัตในโรคระบบทางเติม<br>หายใจ | ลงคะแมน          | 23 ธ.ศ.<br>63<br>25 ธ.ศ.<br>63 |                        | 2.ข้อมูลส่วนตัว<br>3.Print Certificate Report                        |
| 2.     | 2370            | Doctor of Philosophy                                             | ลงคะแนน          | 18 ธ.ค. 60<br>18 ธ.ค. 60       |                        | 4.รายการเข้าร่วมกิจกรรมทั้งหมด                                       |
| 3.     | 2359            | Obesity: Physiology Health and Disease                           | ลงคะแนน          | 3 ก.ศ. 60<br>5 ก.ศ. 60         |                        | 5.ขอชมทะเบียนกิจกรรมรายบุคคล<br>6.ประวัติการคำเมินการ                |
| 3.     | 2359            | Obesity: Physiology Health and Disease                           | ลงคะแทท          | 3 ก.ศ. 60<br>5 ก.ศ. 60         |                        | <ol> <li>6.ประวัติการดำเนินการ</li> <li>7.เปลี่ยนรหัสผ่าน</li> </ol> |
| ทมค 11 | หน้า 1          |                                                                  |                  |                                |                        | ■ วันหมดอายุ: 05/10/25                                               |

## คำอธิบาย

1.กดปุ่มสีส้ม เพื่อดูรายละเอียดต่าง ๆ ในกิจกรรม

2.กดปุ่มสีเขียว เพื่อเพิ่มกิจกรรม โดยเปิดใช้ขึ้นทะเบียนกิจกรรมรายบุคคลประเภทที่ 2,5,6
 3.Tab ประวัติการขอกิจกรรม

# ภาพที่ 8 แสดงขั้นตอนการขอกิจกรรมรายบุคคล

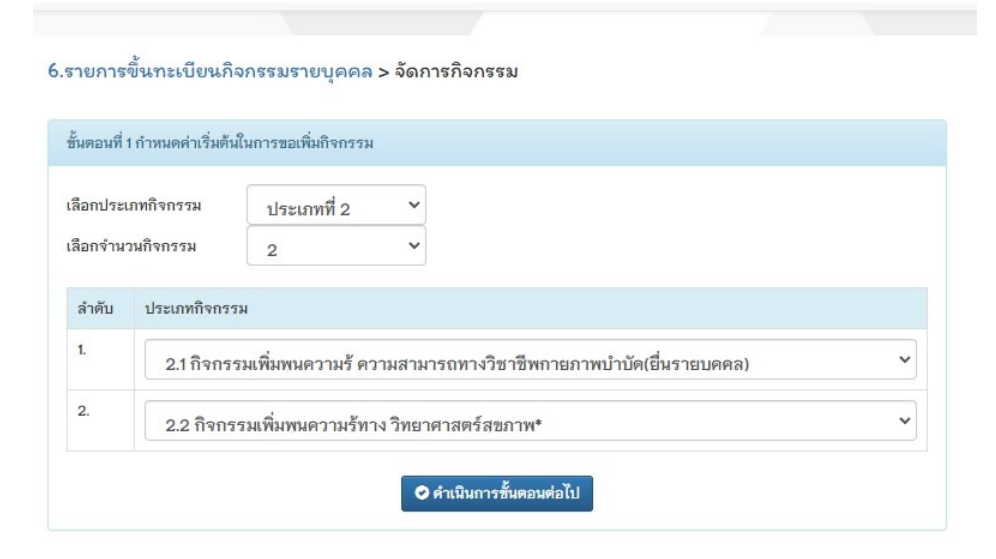

## คำอธิบาย

1.เลือกจำนวนกิจกรรม โดยเลือกได้สูงสุด 6 กิจกรรม

- 2.แสดงกลุ่มกิจกรรมประเภทที่ 2,5,6
- 3.ปุ่มสีน้ำเงิน คือ คำเนินการสร้างแบบคำขอกิจกรรม

# ภาพที่ 9 แสดงขั้นตอนการขอกิจกรรมรายบุคคล(ต่อ)

| iอกจำนวนกิจกรรม                                       | ับระเภทท 5<br>3                                 | ~                                                                         |             |               |                  |
|-------------------------------------------------------|-------------------------------------------------|---------------------------------------------------------------------------|-------------|---------------|------------------|
| นตอนที่ 2 กรอกรายละเอี                                | ยดกิจกรรม                                       |                                                                           |             |               |                  |
| ชื่อกิจกรรม                                           |                                                 |                                                                           | สถานะ       | จำนวน<br>เงิน | จัดการ<br>ข้อมูล |
| 1.)ดีพิมพ์ผลงาน เรื่อง Pre<br>Diabetes and Associate  | evalence of Peripheral I<br>ed Risk Factors     | leuropathy in Thai Patients with Type 2                                   | ลง<br>คะแนน | 500.00<br>บาท | 오 เลือก          |
| 2.)ดีพิมพ์ผลงาน เรื่อง Pr<br>patients in Thailand fro | evalence of and factor<br>m 2014 to 2018: A nat | s associated with stroke in hypertensive<br>ionwide cross-sectional study | ลง<br>คะแนน | -             | 오 เลือก          |
| 3.)การอ่านผลงานเพื่อปร                                | ลง<br>คะแนน                                     | -                                                                         | 🗢 เลือก     |               |                  |

| จำนวนกิจกรรม | สถานะ     | จำนวนเงินทั้งหมด | จัดการข้อมูล |
|--------------|-----------|------------------|--------------|
| 3            | เตรียมส่ง | 500.00 บาท       | 🛛 เลือก      |

| ขั้นตอนที่ 4 ยืนยันและส่งแบบคำขอเพิ่มกิจกรรม |                                           |
|----------------------------------------------|-------------------------------------------|
| *** หากกดปุ่มยืนยันและส่งแบบเ                | ทำขอแล้ว จะไม่สามารถแก้ไขข้อมูลได้อีก *** |
| 🗢 ଶିକଣ                                       | ันและส่งแบบคำข <b>อ</b>                   |
|                                              |                                           |

## คำอธิบาย

1.ขั้นตอนที่ 2 กคปุ่มสีน้ำเงิน เลือก เพื่อเข้าไปกรอกรายละเอียดต่าง ๆ ของกิจกรรม

2.ขั้นตอนที่ 3 กดปุ่มสีน้ำเงิน เลือก เพื่อเข้าไปแนบไฟล์หลักฐานการโอนชำระ

3.ขั้นตอนที่ 4 กคปุ่มสีเขียว ยืนยันและส่งแบบคำขอในการส่งแบบคำขอ หลังจากขั้นตอนที่ 2-3 สำเร็จแล้ว

# ภาพที่ 10 แสดงรายละเอียดในการกรอกข้อมูลในขั้นตอนที่ 2

6.รายการขึ้นทะเบียนกิจกรรมรายบุคคล > เตรียมข้อมูลการเพิ่มกิจกรรม > บันทึกข้อมูลกิจกรรม

| 🔳 จัดการข้อมูลกิจ                                                                                                    | จกรรม วันนี้วันที่: 04/01/2565                                                                                                    |                                                                                                    |                                      |
|----------------------------------------------------------------------------------------------------|----------------------------------------------------------------------------------------------------|----------------------------------------------------------------------------------------------------|--------------------------------------|
| ประเภทกิจกรรม                                                                                                    | 5.9 การตีพิมพ์ผลงานวิชาการทางวิชาชีพก                                                                                                    | าายภาพบำบัดในวารสารวิชาก                                                                                                    | <b>] V</b>                           |
| สถาบันที่จัด<br>กิจกรรม                                                                                                    | สถาบันอื่นที่ไม่ได้ขึ้นทะเบียน[9999]                                                                                                    |                                                                                                    | •                                    |
| ชื่อกิจกรรม                                                                                                    | ตีพิมพ์ผลงาน เรื่อง Prevalence of P                                                                                                    | eripheral Neuropathy in                                                                                                    | Thai Patients with Type 2 Diabetes a |
| วันที่เริ่มกิจกรรม                                                                                                    | 09/01/2563                                                                                                    | วันที่ลิ้นสุดกิจกรรม                                                                                                    | 09/01/2563                           |
| ด่าธรรมเนียม                                                                                                    | จำนวนเงิน 500.00 บาท                                                                                                    | จำนวนวันที่อบรม                                                                                                    | 1                                    |
| คะแนน                                                                                                    | 10                                                                                                    | สถานะกิจกรรม                                                                                                    | ลงคะแนน 💙                            |
| หมายเหตุ                                                                                                    | Original Article ชื่อแรก Journal of<br>Accepted 9 Jan 2020                                                                                                    | the medical , Associati                                                                                                    | on of Thailand /2020                 |
| Link<br>ประชาสัมพันธ์                                                                                                    |                                                                                                    |                                                                                                    |                                      |
| <ol> <li>เการดีพื้นพูในวาร:<br/>ผู้เขียนชื่อเนรกหรือเ<br/>ผู้เขียนชื่ออื่น</li> <li>เการดีพิมพ์ในวาร</li> <li>ผู้เขียนชื่ออื่น</li> <li>เการดีพิมพ์ในวาร</li> <li>ผู้เขียนชื่ออื่น</li> <li>เการดีพิมพ์ในวาร</li> <li>ผู้เขียนชื่ออื่น</li> <li>ผู้เขียนชื่ออื่น</li> </ol> | 7.75ชาการที่มีรายข้อในฐานข้อมูล ระดับนาน<br>รู้รับฝิดชอบบทความ เรื่<br>สารวิชาการที่มีรายชื่อในฐานข้อมูล ระดับชาติ<br>ผู้รับฝิดตอบบทความ เรื่<br>สารวิชาการอื่มที่มีผู้ทรงดุณวุฒิพิจารณา<br>ผู้รับฝิดชอบบทความ เรื่<br>รู้รับฝิดชอบบทความ เรื่<br>เรื่<br>เรื่<br>เรื่ | เขาติ หรือฐานข้อมูลอื่นที่สาก:<br>องละ 20 หน่วยคะแนน<br>องละ 10 หน่วยคะแนน<br>องละ 10 หน่วยคะแนน<br>องละ 5 หน่วยคะแนน<br>องละ 5 หน่วยคะแนน<br>องละ 5 หน่วยคะแนน | ลขอมรับ                              |
| เอกสารหลักราบเ                                                                                                    | ເນນ ໂເລພາະ PDF File ເທ່ານັ້ນ / Holood ຫຈັລນຄັ                                                                                                    | นได้มาออว่า 1 File 1                                                                                                    |                                      |
| <u>د</u>                                                                                                    |                                                                                                    |                                                                                                    |                                      |
| * 1.โครงการ                                                                                                    | รอบรม/ประชุม/สัมมนา ที่ได้รับการอนุมัติให้จัดเ                                                                                                    | กิจกรรม                                                                                                    |                                      |
| Choose                                                                                                    | Files No file chosen                                                                                                    |                                                                                                    |                                      |
| <b>*</b><br>2.ถ้าหนดก                                                                                                    | าารประชุมที่ระบุการบรรยาย/ปฏิบัติ และรายชื่                                                                                                    | อวิทยากรในแต่ละช่วงอย่างชั                                                                                                    | ดเจน                                 |
| Choose                                                                                                    | Files No file chosen                                                                                                    |                                                                                                    |                                      |
|                                                                                                    |                                                                                                    |                                                                                                    |                                      |
| *<br>3.ประวัติวี                                                                                                    | ทยากรและผู้ช่วยวิทยากรทุกท่าน                                                                                                    |                                                                                                    |                                      |
| Choose                                                                                                    | Files No file chosen                                                                                                    |                                                                                                    |                                      |
| <b>*</b><br>4.ตัวอย่าง                                                                                                    | ใบประกาศนียบัตรที่มีระบุรหัสกิจกรรมและหน่า                                                                                                    | วยคะแนนที่ได้รับอนุมัติจากศูม                                                                                                    | ย์ฯ                                  |
|                                                                                                    |                                                                                                    |                                                                                                    |                                      |
| Choose                                                                                                    | riles No file chosen                                                                                                    |                                                                                                    |                                      |

# คำอธิบาย

ข้อมูลสำหรับกรอกนั้นจะแบ่งออกเป็น 2 ส่วนคือ ส่วนที่เป็นรายละเอียดเกี่ยวกับกิจกรรมและ ส่วนที่เป็นไฟล์แนบเอกสารประกอบการพิจารณา เครื่องหมายคอกจันสีแดง(\*) หมายถึง ข้อมูล ที่สำคัญ ไม่สามารถเว้นว่างได้

| เอกสารหลักฐาน<br>* 1.เอกสารหลัก | แมบ [ เฉพาะไฟ<br>ฐานการโอนซำ | ล์ภาพนามสกุล jpg , jpeg , png เท่านั้<br>ระ ค่าธรรมเนียมการพิจารณารับรองเ | น]<br>หลักสูตร/กิจกรรม |                  |          |
|---------------------------------|------------------------------|---------------------------------------------------------------------------|------------------------|------------------|----------|
| * ข้อมูลการโอ                   | นขำระ                        | osen                                                                      |                        |                  | ]        |
| ธนาดารททานข                     | 1158 61                      | นาคารกรงไทย                                                               | ✓ บระเภทการชาระ        | เคานํเตอร์ธนาคาร | ×        |
| เบรดระบุธนาด<br>วัน เวลาฝาก/โอ  | ารอนๆ<br>วน 04               | /01/2565                                                                  | ชั่วโมง 🍾 นาที         | <b>∨</b> ] µ.    |          |
| จำนวนเงิน                       |                              | บาท                                                                       |                        |                  |          |
|                                 |                              |                                                                           |                        |                  |          |
| 2.ออกใบเสร็จในา                 | งาม                          |                                                                           |                        |                  |          |
| ที่อยู่ในการออกใเ               | ปเสร็จ                       |                                                                           |                        |                  |          |
|                                 |                              |                                                                           |                        |                  |          |
|                                 |                              | 🗲 ย้อนกลับ                                                                | 오 บันทึกข้อมูล         |                  |          |
|                                 |                              |                                                                           |                        |                  |          |
| 🔳 ประวัติการดำ                  | าเนินการ                     |                                                                           |                        |                  |          |
| ลำดับ ร                         | สถานะ                        | วัน เวลา ที่ดำเนินการ                                                     | สมาชิก                 | ผู้ดูแลระบบ      | หมายเหตุ |

# ภาพที่ 11 แสดงการแนบไฟล์หลักฐานการ โอนชำระ

# คำอธิบาย

1.เลือกไฟล์แนบ เฉพาะไฟล์ที่มีนามสกุล .jpg , jpeg , png (ไฟล์ภาพเท่านั้น)

2.กรอกข้อมูลต่าง ๆ ให้ตรงกันกับไฟล์แนบ เช่น ธนาคาร , ประเภทการชำระ , วันเวลาที่โอน ชำระ , จำนวนเงินที่โอนชำระ

ชาระ , งานวนเงนท เอนชาระ .

3.ระบุข้อความที่สำคัญสำหรับออกใบเสร็จ

4.กดปุ่มสีน้ำเงิน เพื่อบันทึกข้อมูล

# ภาพที่ 12 แสดงภาพการส่งแบบคำขอกิจกรรมรายบุคคล

#### 6.รายการขึ้นทะเบียนกิจกรรมรายบุคคล > จัดการกิจกรรม

| ขั้นตอนที่ 1 กำหนดด่าเริ่มเ | มในการขอเพิ่มกิจกรรม |   |
|-----------------------------|----------------------|---|
| เลือกประเภทกิจกรรม          | ประเภทที่ 5          | * |
| เลือกจำนวนกิจกรรม           | 3                    | ~ |

#### ขั้นตอนที่ 2 กรอกรายละเอียดกิจกรรม

| ชื่อกิจกรรม                                                                                                    | สถานะ       | จำนวน<br>เงิน | จัดการ<br>ข้อมูล |
|----------------------------------------------------------------------------------------------------|-------------|---------------|------------------|
| 1.)ดีพิมพ์ผลงาน เรื่อง Prevalence of Peripheral Neuropathy in Thai Patients with Type 2<br>Diabetes and Associated Risk Factors                                       | ลง<br>คะแมน | 500.00<br>บาท | 🛛 เลือก          |
| 2.)ดีพิมพ์ผลงาน เรื่อง Prevalence of and factors associated with stroke in hypertensive<br>patients in Thailand from 2014 to 2018: A nationwide cross-sectional study | ลง<br>คะแนน | 177           | 🕑 เลือก          |
| 3.)การอ่านผลงานเพื่อประเมินตำแหน่งทางวิชาการ                                                                                                    | ลง<br>คะแนน | -             | 🕑 เลือก          |

| ส่งแบบคำขอแล้ว-รอการตรวจสอบ | 500.00 บาท | 🕑 เลือก |
|-----------------------------|------------|---------|
|                             |            |         |
|                             |            |         |

## คำอธิบาย

หลังจากที่ได้กดปุ่มสีเขียว ยืนยันและส่งแบบคำขอแล้ว จะไม่สามารถแก้ไขข้อมูลได้ ระบบจะ ทำการส่งอีเมลอัตโนมัติแจ้งสถานะดำเนินการไปยังสมาชิกและส่งข้อมูลไปยังผู้ดูแลระบบเพื่อ ดำเนินการตรวจสอบในขั้นตอนต่อไป ภาพที่ 13 แสดงข้อกวามในอีเมลอัตโนมัติเรื่องจากตรวจสอบเอกสารกิจกรรม

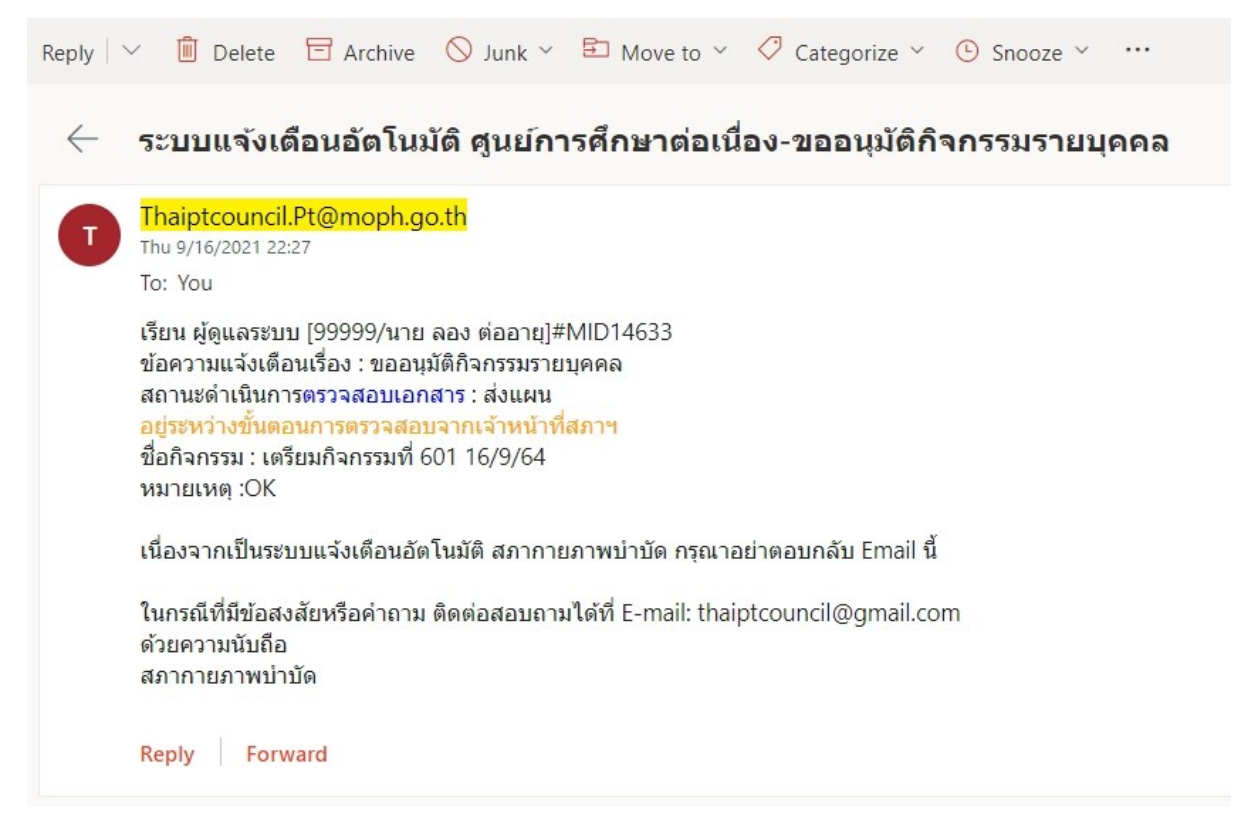

## ภาพที่ 14 แสดงข้อความในอีเมลอัตโนมัติเรื่องจากตรวจสอบหลักฐานการโอนชำระ

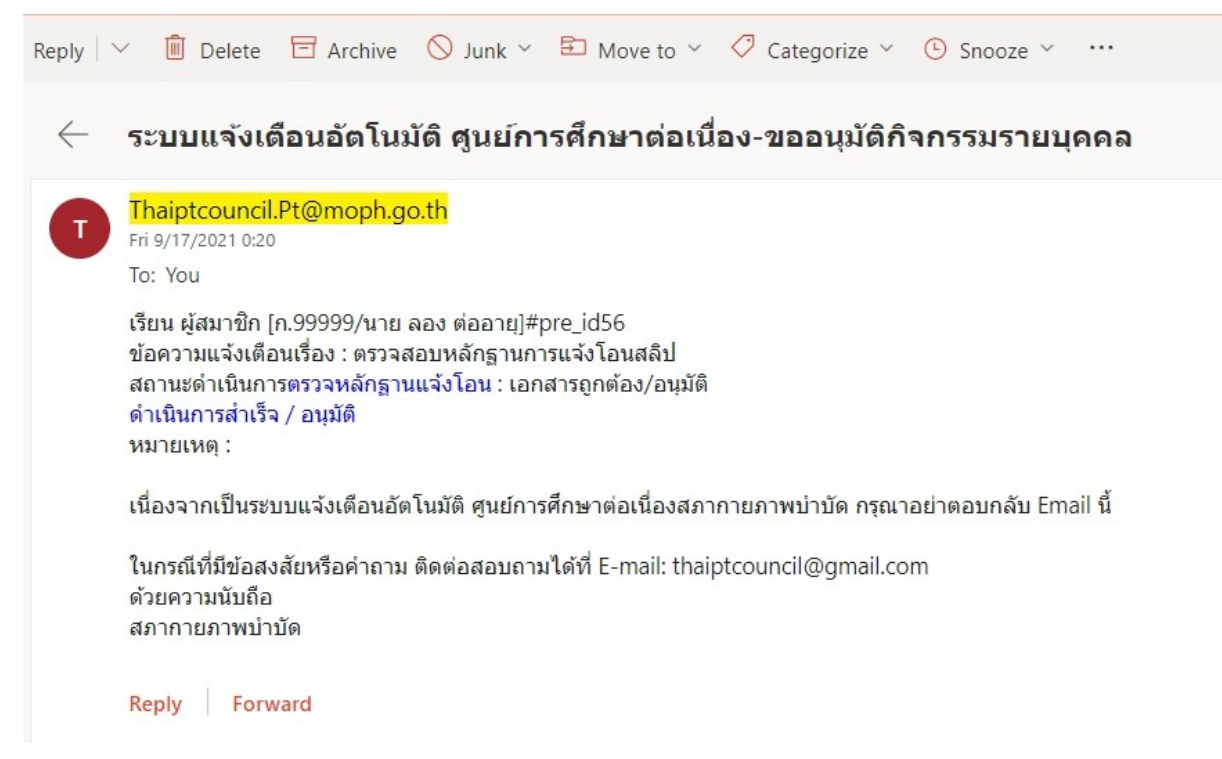

# ภาพที่ 15 แสดงสถานะคำเนินการในแต่ละขั้นตอน

| เอกสารหลักฐานแนบ [ เฉพาะ PDF File เท่านั้น / Upload พร้อมกันได้มากกว่า 1 File ]                                                                                                    |                                                   |
|----------------------------------------------------------------------------------------------------|---------------------------------------------------|
| *<br>1.สำเนาบทความที่ได้รับการพิจารณาให้ตีพิมพ์ลงในวารสารต่อศูนย์การศึกษาต่อเนื่อง                                                                                                    |                                                   |
| Choose Files No file chosen                                                                                                    |                                                   |
| ลำดับ สถานะ โหลดไฟล์ ลบไฟล์ ข้อความจ                                                                                                    | กแอดมิน                                           |
| 1. เอกสารถูกต้อง 1.)ดีพิมพ์ผลงาน 1.pdf -                                                                                                    |                                                   |
| 2 เวกสารหลักราบถิ่น ต                                                                                                    |                                                   |
| Choose Files No file chosen                                                                                                    |                                                   |
| 1.เมื่อหลักฐานครบถ้วนแล้ว ให้ศูนย์การศึกษาต่อเนื่องพิจารณาบทความทางวิชาการหรืองานวิจัยและกำหนดหน่วยคะเ<br>พิจารณาแล้วให้ศูนย์การศึกษาต่อเนื่องบันทึกหน่วยคะแนนตามเกณฑ์ต่อไป<br>2.ผู้ยื่นขอขึ้นทะเบียนหน่วยคะแนนสามารถตรวจสอบหน่วยคะแนนของตนเองทางเว็บไซต์ของศูนย์การศึกษาต่อเนื่องได้<br><mark>ศูนย์การศึกษาต่อเนื่องได้รับหลักฐานครบถ้วน</mark> | นน และเมื่อผ่านการ<br>เกายหลัง 45 วันนับแต่วันที่ |
| 🗲 ย้อนกลับ                                                                                                    |                                                   |
| ผ่านการอนุมัติกิจกรรมแล้ว ไม่สามารถแก้ไขข้อมูลกิจกรรมได้                                                                                                    |                                                   |
|                                                                                                    |                                                   |
| ประวัติการดำเนินการ (สถานะ=เริ่ม : สามารถเพิ่มสมาชิกได้)                                                                                                    |                                                   |
| ลำดับ สถานะ วันเวลา ที่ดำเนินการ สมาชิก ผู้ดูแลระบบ                                                                                                    | หมายเหตุ                                          |

|   | 6161 1950 |                     | 666 1011 | นี้มีของ 20 0 0 | กล เอเกซู |
|---|-----------|---------------------|----------|-----------------|-----------|
| 1 | เตรียมส่ง | 2022-01-04 16:51:06 | -        |                 |           |
| 2 | ส่งแผน    | 2022-01-04 16:54:36 | ~        |                 |           |
| 3 | ลงคะแนน   | 2022-01-04 17:05:59 |          | 1               |           |

# คำอธิบาย

แสดงสถานะคำเนินการทั้ง 3 ขั้นตอน โดยทุก ๆ ขั้นตอนจะส่งอีเมลอัตโนมัติมายังสมาชิกทุก ครั้ง เมื่อผู้ดูแลตรวจสอบข้อมูลเรียบร้อยแล้ว จะทำการเปลี่ยนแปลงสถานะเป็น ลงคะแนน และ ทำการApprove หน่วยคะแนนให้สมาชิก ภาพที่ 16 แสดงตารางประวัติการขอกิจกรรมรายบุคคล

| fe    | ະ                  |               |                                         |         |                   |
|-------|--------------------|---------------|-----------------------------------------|---------|-------------------|
| างหมด | ວັນທີ່ເພິ່ມດີວດຮອນ | ว่ามอมอิจอรรม | ສວາມະສຸລິຟລວຣໂວນ                        | 100 BO  | 1000 100          |
| 1     | 2022-01-04         | 3 [///]       | <ul><li>สถามารถูกต้อง/อนุมัติ</li></ul> | พื่อหมา | เครองผอ<br>⊘เลือก |
| 2     | 2022-01-04         | 2 [//]        | 🕑 เอกสารถูกต้อง/อนุมัติ                 |         | <b>Q</b> 1520     |

## คำอธิบาย

แสดงตารางถำคับการขอกิจกรรมและแสดงสถานะคำขอกิจกรรม สามารถกคปุ่มสีน้ำเงิน เลือก เข้าไปดูรายละเอียดของกิจกรรมได้

หมายเหตุ : เมื่อได้รับการอนุมัติกิจกรรมแล้ว สมาชิกจะรับการ Approve หน่วยคะแนนทันที